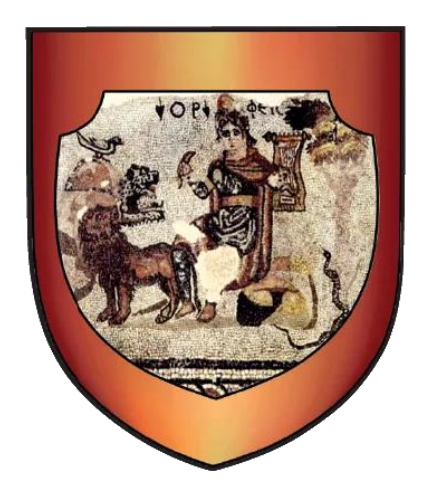

# Agro Tregu Podujevë – Manuali i përdorimit Pjesa e Fermerëve

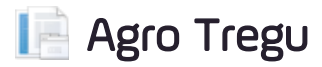

#### HAPI 1

Zgjedhni gjuhën përkatëse nga lista e gjuhëve (Albanian për gjuhën shqipe).

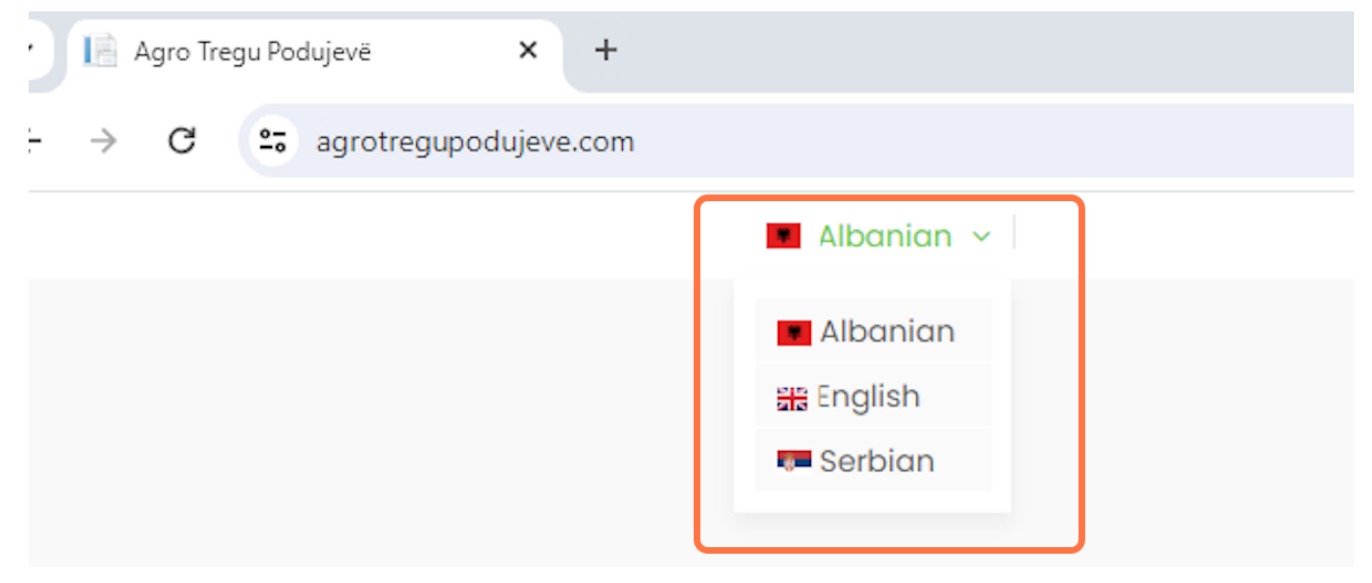

HAPI 2

Klikoni butonin Kyçu.

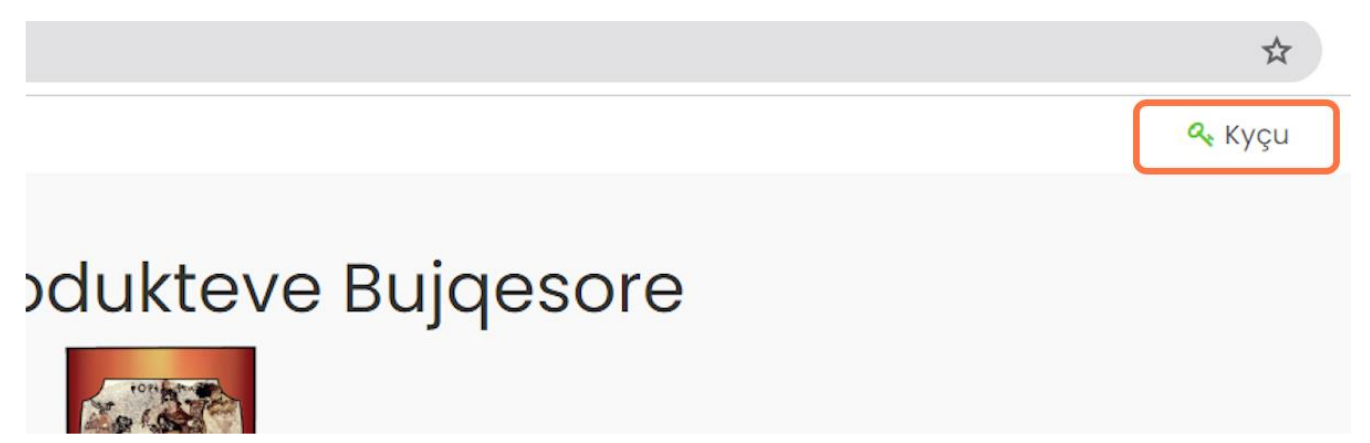

## HAPI 3

# Nëse nuk keni llogari në platformë, klikoni butonin "Regjistrohu".

| KYÇU               |                         | REGJISTROHU                                                                                                  |
|--------------------|-------------------------|----------------------------------------------------------------------------------------------------|
| Emri i përdoruesit |                         | Regjistrimi në këtë faqe ju lejon të hyni në gjendjen                                                        |
| Username           |                         | dhe historinë e porosisë suaj. Vetëm plotësoni fushat<br>më poshtë, dhe në asnjë kohë do të keni një llogari |
| Fjalëkalimi        |                         | të re. Ne do t'ju kërkojmë vetëm informacionin e<br>nevojshëm për të bërë procesin e blerjes më të           |
| Password           |                         | shpejtë dhe më të lehtë.                                                                                     |
| күси               |                         | Regjistrohu                                                                                                  |
| Me mbaje mend      | Ke Humbur Fjalëkalimin? |                                                                                                    |

HAPI 4

Mbushni fushat e kërkuara për regjistrim (si emri, mbiemri etj. dhe keni parasysh që fushat që përmbajnë shenjën \* janë të domosdoshme), nëse keni logo ose foto, ngarkojeni te fusha "Logo".

| Emri               | Mbiemri                    |  |  |  |  |
|--------------------|----------------------------|--|--|--|--|
|                    |                            |  |  |  |  |
| Emri i përdoruesit |                            |  |  |  |  |
| Email Adresa *     | Fjalëkalimi *              |  |  |  |  |
| ( ,                |                            |  |  |  |  |
| Numri Personal     | Numri i telefonit          |  |  |  |  |
|                    |                            |  |  |  |  |
| Adresë             |                            |  |  |  |  |
|                    |                            |  |  |  |  |
| Fshati             |                            |  |  |  |  |
| Zgjedh fshatin     |                            |  |  |  |  |
| Karte identiteti   | Logo                       |  |  |  |  |
|                    | Choose File No file chosen |  |  |  |  |
| ID e Personelit    | Numri i Biznesit           |  |  |  |  |
| Zgjedh llojin      |                            |  |  |  |  |

HAPI 5

Pasi keni përfunduar procesin e regjistrimit (apo keni llogari aktive), mbushni fushat për kyçje (emri i përdoruesit, fjalëkalimi), dhe klikoni në butonin "Kyçu".

| KYÇU                                         | REGJISTROHU                                                                                                    |
|----------------------------------------------|----------------------------------------------------------------------------------------------------|
| Emri i përdoruesit<br>Fjalëkalimi            | Regjistrimi në këtë faqe ju lejon të hyni në gjendjen<br>dhe historinë e porosisë suaj. Vetëm plotësoni fushat<br>më poshtë, dhe në asnjë kohë do të keni një llogari<br>të re. Ne do t'ju kërkojmë vetëm informacionin e<br>nevojshëm për të bërë procesin e blerjes më të<br>shpejtë dhe më të lehtë. |
| KYÇU   Me mbaje mend Ke Humbur Fjalëkalimin? | Regjistrohu                                                                                                    |

#### HAPI 6

Pas kyçjes tashmë keni mundësinë të shihni, redaktoni dhe shtoni produkte. Për të bërë këtë klikoni tek menyja "Produktet.

| AGROCMS   | 三 |
|-----------|---|
| DASHBOARD |   |
| Paneli    |   |
| Produktet |   |
|           |   |
|           |   |

# HAPI 7

Klikoni opsionin "Shto" për të shtuar produkt.

| AGROCMS   | Ξ                       |  |
|-----------|-------------------------|--|
| DASHBOARD | + SHTO Z EXPORTTOEXCEL  |  |
| Rraduktet | TitleSq TitleEn TitleSr |  |
| Produktet |                         |  |

### HAPI 8

Pasi keni klikuar "Shto" mbushni fushat për produktin ku disa nga fushat kërkojnë të zgjedhni nga lista (si kategoria).

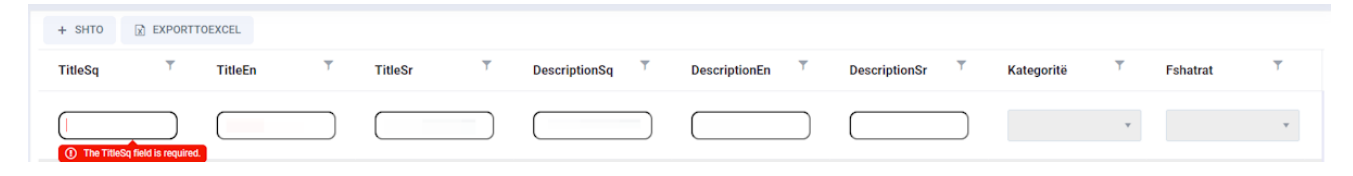

#### HAPI 9

Kur keni përfunduar me mbushjen e fushave klikoni opsionin "Ruaj". Në këtë mënyrë ju do të shtoni një produkt të ri i cili duhet të aprovohet nga administratori në mënyrë që të shfaqet në platformë.

| Nënkategoria | T | Lloji i korrjes | T | isActive | T | Sasia | T | PhotoPath | Ŧ                 |
|--------------|---|-----------------|---|----------|---|-------|---|-----------|-------------------|
| Select       | Ψ |                 | v |          |   |       |   |           | V RUAJ<br>O ANULO |

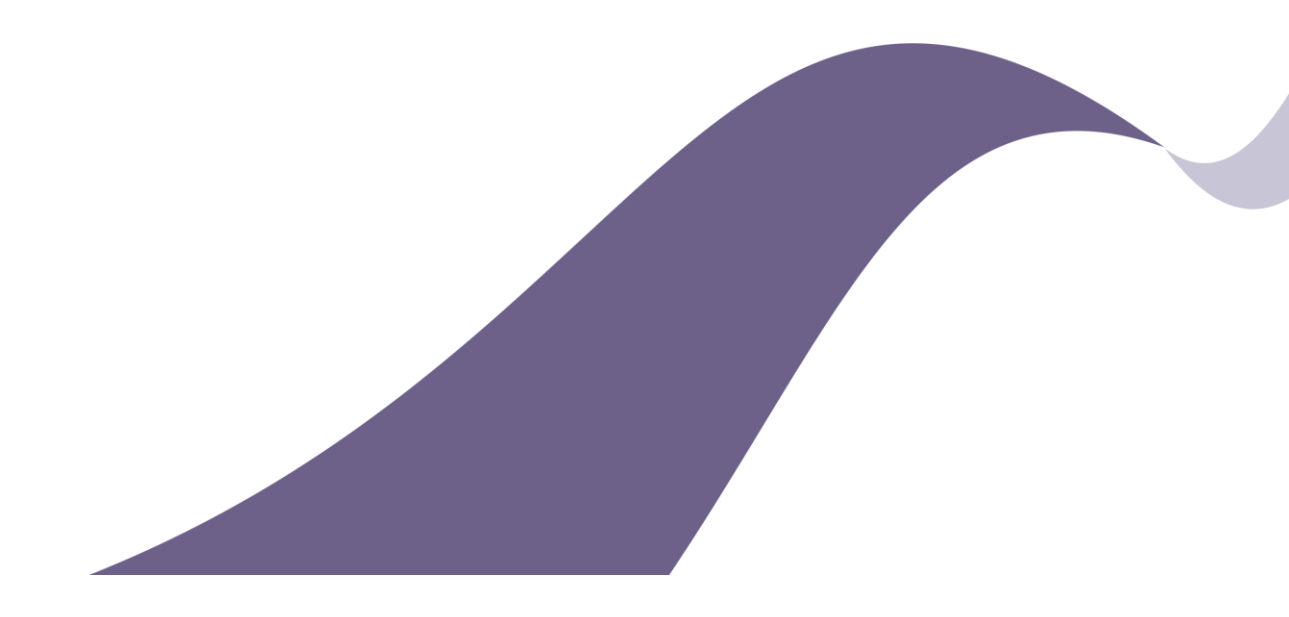